- 1. Gå till https://aka.ms/MFASetup från en dator
- 2. Logga in med din E-postadress och samma lösenord som du har till datorinloggningen När rutan "Mer information krävs" tryck på "Nästa"
- 3. Välj alternativen som på bilden nedan och välj "Konfigurera" Steg 1: Hur vill du att vi kontaktar dig?

| Mob  | Aobilapp 🔻                                             |                                            |
|------|--------------------------------------------------------|--------------------------------------------|
| — Hu | Hur vill du använda mobilappen?                        |                                            |
|      | <ul> <li>Få meddelanden för verifiering</li> </ul>     |                                            |
|      | ,                                                      |                                            |
|      | Använd verifieringskod                                 |                                            |
| Om d | m du vill använda de här verifieringsmetoderna måste d | u konfigurera Microsoft Authenticator-appe |

4. Följ instruktionerna som dyker upp

Konfigurera

5. När följande text dyker upp "Mobilappen har konfigurerats för aviseringar och verifieringskoder", så tryck på "Nästa"

Konfigurera mobilappen.

6. När texten nedan visas, godkänn inloggning på mobiltelefonen i appen Microsoft Authenticator

Steg 2: Kontrollera att vi kan nå dig på din mobila enhet

Svara på meddelandet som visas på enheten.

7. Välj land och fyll i ditt mobilnummer enligt formatet nedan, tryck sedan "Klart"

## Ytterligare säkerhetskontroll

Säkra ditt konto genom att lägga till telefonverifiering till ditt lösenord. Visa videon för att se hur du skyddar ditt konto

## Steg 3: Om du skulle förlora åtkomsten till mobilappen

Sverige (+46) T09958228

8. Klart!